# Add Apache2 SSL certificate

# Generate the private key and a certificate request

As root on the ESIA server, generate a key and certificate using the command

сору

openssl req -new -newkey rsa:2048 -nodes -keyout ESIA.key -out ESIA.csr

Answer the questions. For the password challenge  $\Rightarrow$  leave blank, ENTER.

The above command has generated two files:

- ESIA.key  $\Rightarrow$  The private key
- ESIA.csr ⇒ to be sent to the certification authority

CSR = Certificate Signing Request

## **Certify the CSR file**

The ESIA.csr file must be certified by a certification authority in order to obtain a CRT file.

### Place the private key and the crt

After signing your CSR file. Place your two files in the

#### сору

/usr/local/esia/certs/

Then open and modify the

сору

nano /etc/apache2/sites-enabled/esia-ssl.conf

The file contains this :

• • •

SSLEngine on

SSLCertificateFile /usr/local/esia/certs/enterprise-esia.crt

SSLCertificateKeyFile /usr/local/esia/certs/enterprise-esia.key

### </VirtualHost>

Replace « enterprise-esia.crt » with « ESIA.crt » and « enterprise-esia.key » with « ESIA.key »

To finish, restart the apache2 service

сору

systemctl restart apache2

From: https://wiki.esia-sa.com/ - **Esia Wiki** 

Permanent link: https://wiki.esia-sa.com/en/advanced/apache2\_certificat

Last update: 2023/11/09 18:12

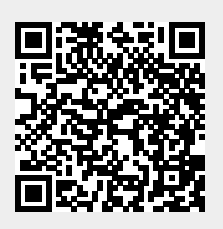